### UNIVERSIDAD NACIONAL DE SAN ANTONIO ABAD DEL CUSCO

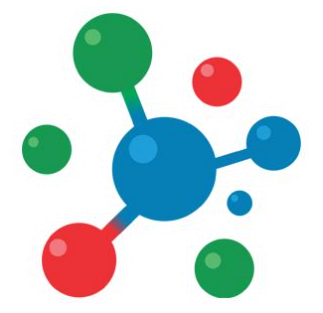

### Vicerrectorado de Investigación

YACHAYNINCHIS WIÑARINAMPAQ

PARA QUE NUESTRO CONOCIMIENTO CREZCA

# MANUAL DE USUARIO

## Plataforma de Postulaciones para Movilizaciones, Pasantias y Ponencias

### Proceso de Postulación

#### **1. ACCESO AL SISTEMA**

**Paso 1:** Para acceder al sistema, es necesario contar con un navegador Web moderno como Mozilla Firefox o Google Chrome, así como una conexión a Internet.

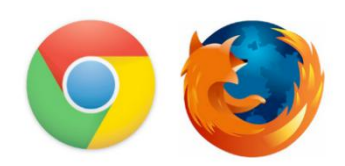

Paso 2: Abra su navegador e ingrese a la siguiente Dirección:

#### http://vrinmov.unsaac.edu.pe/

El navegador Cargará el sistema de postulación:

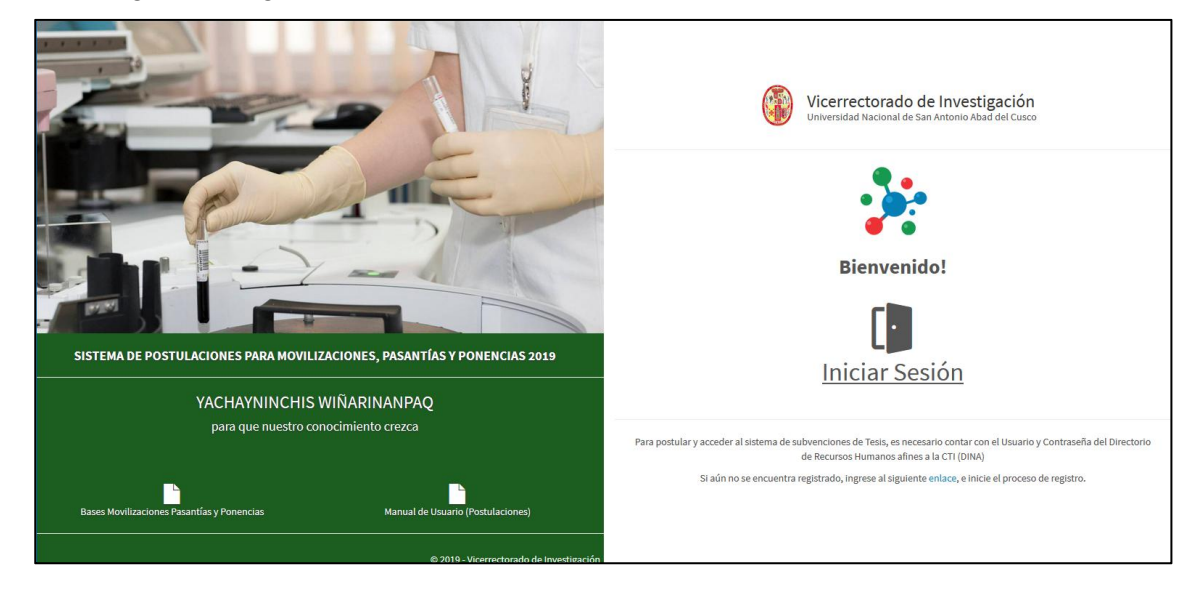

### 2. INICIO DE SESIÓN

Para acceder al sistema haga clic en el botón de Inicio de Sesión.

**NOTA:** el acceso al sistema se realiza usando el Usuario y Contraseña del DINA (Directorio de Recursos Humanos afines a la CTI), en caso no este registrado, inicie el proceso de registro en el DINA, ingresando al siguiente enlace:

https://dina.concytec.gob.pe/appDirectorioCTI/DirectorioCTI.do?tipo=registr ousuario Paso 1: Ingrese su Nro. Usuario y su contraseña.

Paso 2: Haga clic en el botón Iniciar.

| Directorio Nacional de<br>Investigadores |         |
|------------------------------------------|---------|
| Usuario                                  |         |
| Nro Documento                            |         |
| Clave                                    |         |
| *****                                    |         |
|                                          |         |
|                                          | Iniciar |

Si los datos son correctos el sistema iniciará y mostrará su panel de inicio.

En caso sea la primera vez que accede al sistema, el sistema le enviará al **perfil de Usuario**, en el cual debe actualizar sus datos personales.

| Yachayelischia Hilfarinanpaq Hovilizaciones Evaluación C | Configuración          |                           | © 29 MIN. 53 SEG. |
|----------------------------------------------------------|------------------------|---------------------------|-------------------|
| Micio > Ni perfil                                        |                        |                           |                   |
| 上 Mi Perfil                                              |                        |                           |                   |
|                                                          | Latos Personales       |                           |                   |
|                                                          | DNI"                   | Nombres*                  |                   |
|                                                          | 46053976               | JACK EZEQUIEL             |                   |
|                                                          | Ap. Paterno*           | Ap. Materno*              |                   |
|                                                          | CHARALLA               | CUTIPA                    |                   |
|                                                          | Fecha de Nacimiento*   | Genero                    |                   |
|                                                          | 09-01-2019             | d Masculino 🗸             |                   |
|                                                          | CONDICIÓN ACADÉMICA    |                           |                   |
|                                                          | Grado Academico*       |                           |                   |
|                                                          | Bachiller              | ×                         |                   |
|                                                          | Condición Académica    | Area Administrativa       |                   |
|                                                          | Estudiante Posgrado *  | Maestria en informatica * |                   |
|                                                          | Datos Complementarios  |                           |                   |
|                                                          | Nacionalidad*          | Correo Electrónico*       |                   |
|                                                          | Peru v                 | jcharalla@gmail.com       |                   |
|                                                          | Dirección*             |                           |                   |
|                                                          | Jr. Cusco B-4 Santiago |                           |                   |
|                                                          | Telf. Fijo             | Telf. Celular             |                   |
|                                                          |                        |                           |                   |

Complete los datos que el sistema solicita.

Una vez completada que tenga toda información completa, haga clic en el botón Guardar cambios.

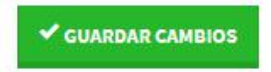

#### 3. REGISTRO DE LA MOVILIZACIÓN

Para iniciar el registro de la Movilización, diríjase a la seccion "Movilizaciones":

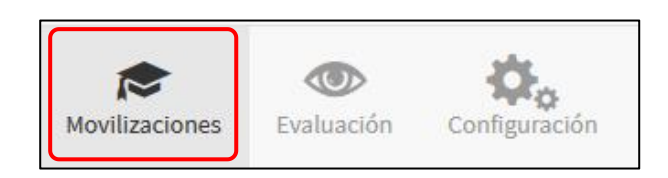

Paso 1: Haga Clic en el botón Movilización nueva

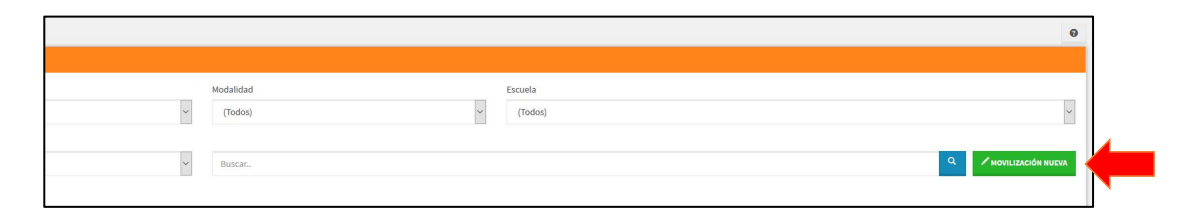

**Paso 2:** Complete los datos solicitados por el Sistema: Titulo de la Movilización, Centro de Investigación, Programa de Investigación, Linea de Investigación, Tipo de Movilidad, Modalidad, Fecha de Inicio, Fecha de finalización, Lugar de Origen, Lugar de destino.

| Titulo de la propuesta*               |                          |                                   |                             |   |
|---------------------------------------|--------------------------|-----------------------------------|-----------------------------|---|
| Movilización en                       |                          |                                   |                             |   |
| Unidad de Investigación*              |                          | Area de Conocimiente              | D*                          |   |
| Seleccione La unidad de Investigació  | ón 🔻                     | Seleccione el Area d              | le Conocimiento             | v |
| Linea de Investigación*               |                          | Linea de Investigació             | n Complementaria (Opcional) |   |
| Seleccione la Linea de Investigación  | Ŧ                        | Ingrese <mark>l</mark> a Linea de | Investigación               |   |
| Tipo de Movilización*                 |                          | Modalidad*                        |                             |   |
| Seleccione el Tipo de Tesis           | •                        | Seleccione la moda                | lidad                       | , |
| Destino de la Movilización:<br>Pais*  | Estado*                  |                                   | Distrito*                   |   |
| Pais*                                 | Estado*                  |                                   | Distrito*                   |   |
| Ingrese el País                       | Ingrese el Estado        |                                   | Ingrese el Distrito         |   |
| Lugar de Ejecución de la Movilización |                          |                                   |                             |   |
| Ingrese el Lugar/Institución donde s  | e realza la Movilización |                                   |                             |   |
| Tiempo de Ejecución de la M           | lovilización:            |                                   |                             |   |
| Convocatoria                          | Fecha de Inicio*         |                                   | Fecha de Finalización*      |   |
| Primera convocatoria                  | dd-mm-yyyy               |                                   | dd-mm-yyyy                  |   |
| Los campos con (*) son Obligatorios.  |                          |                                   |                             |   |
|                                       |                          |                                   |                             |   |

**Paso 3:** Una vez que culmine con el llenado de todos los datos, haga clic en el botón **Agregar**.

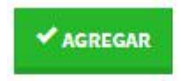

El sistema generará su Movilización, y será redirigido al detalle del mismo.

| Q Movilizac                | ión: PASAN1                              | TIA DE INVESTIGACIÓ                                                   | ÓN EN APLIC                                     | ACIONES CUA                                       | NTITATIVAS DE LA                                            | ESPESTROS                                          |                                                                                                    |
|----------------------------|------------------------------------------|-----------------------------------------------------------------------|-------------------------------------------------|---------------------------------------------------|-------------------------------------------------------------|----------------------------------------------------|----------------------------------------------------------------------------------------------------|
| Porcentaj                  | e de Inform                              | ación registrada                                                      |                                                 |                                                   |                                                             |                                                    | Es necesario que complete la información de la Tesis en un 100% para<br>pueda ser evaluado y aprobado.        |
|                            |                                          |                                                                       |                                                 | 100%                                              |                                                             |                                                    |                                                                                                    |
|                            |                                          |                                                                       |                                                 |                                                   |                                                             |                                                    |                                                                                                    |
| aciones<br>ierales         | Datos                                    | Información Técnica<br>de la Movilización                             | Plan                                            | Actividades<br>de Difusión                        | Docs. Adjuntos                                              | Ficha de<br>Postulacion                            |                                                                                                    |
|                            |                                          |                                                                       |                                                 |                                                   |                                                             |                                                    |                                                                                                    |
| * INDICA                   | IONES GENE                               | RALES                                                                 |                                                 |                                                   |                                                             |                                                    |                                                                                                    |
| stimado                    | Postulant                                | e                                                                     |                                                 |                                                   |                                                             |                                                    |                                                                                                    |
| lienvenio                  | lo al Sistem                             | a de Postulación de                                                   | Subvencion                                      | ies de Tesis SI                                   | GI. Usted debe le                                           | er la siguient                                     |                                                                                                    |
| NTES D                     | E INICIAR S                              | U REGISTRO:                                                           |                                                 |                                                   |                                                             |                                                    |                                                                                                    |
| 1. Deb                     | e leer las ba                            | ises del concurso.                                                    |                                                 |                                                   |                                                             |                                                    |                                                                                                    |
| 2. El p                    | ostulante de                             | eberá encontrarse p                                                   | reviamente i                                    | registrado en                                     | DINA, luego con                                             | el mismo usu                                       | á el registro de postulación.                                                                                 |
| SPECTO                     | S BÁSICOS                                | DEL FUNCIONAMIE                                                       | NTO DE EST                                      | TE SISTEMA:                                       |                                                             |                                                    |                                                                                                    |
| 1. Gara<br>2. Sólo<br>Cad  | intizamos e<br>un usuaric<br>a ingreso a | l correcto funcionar<br>debe registrar la po<br>la plataforma o insci | niento del si<br>ostulación y<br>ripción en lír | stema a travé<br>debe ser quie<br>nea es registra | s de Google Chro<br>n tendrá la funci<br>ido en el historia | ome o Mozilla<br>ón de Tesista<br>l a fin de verif | registro.<br>2 dos sesiones puede generar la pérdida completa del regi<br>o la información de la postulación. |
| 3. Los                     | campos de                                | texto tienen un límit                                                 | te de caracte                                   | eres. Un espac                                    | io se contabiliza                                           | como un cara                                       |                                                                                                    |
| 4. En c<br>5. El si<br>que | aso copie y<br>stema tiene<br>no haya gu | pegue información<br>e un límite de espera<br>ardado.                 | en los camp<br>a en inactivio                   | os, por tavor a<br>dad de 30 mir                  | asegurese de que<br>nutos. Después d                        | e se naya ingn<br>e este tiempo                    | ed deberá reiniciar su sesión y volver a ingresar la informa                                                  |

El detalla contiene 6 secciones de información, las cuales deben ser completadas para enviar su movilización a evaluación.

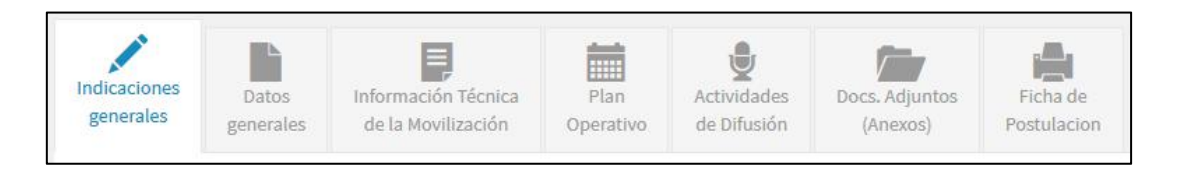

En la parte superior del detalle se visualiza una barra de porcentaje de Información, la cual controla el porcentaje de información registrada en el sistema.

**NOTA:** para poder enviar su propuesta a evaluación debe completar toda la información, en las 6 secciones.

En caso no complete toda la información (100%) el sistema, no habilitará el botón de envío a evaluación.

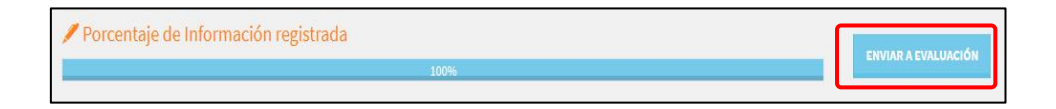

#### 3.1. Indicaciones generales

Sección en la que se muestra los términos y condiciones para la postulación.

NOTA: para continuar con el proceso de postulación debe Confirmar haber

leído los términos y condiciones de la convocatoria.

Para acceder a esta sección: haga clic en la pestaña: Indicaciones generales:

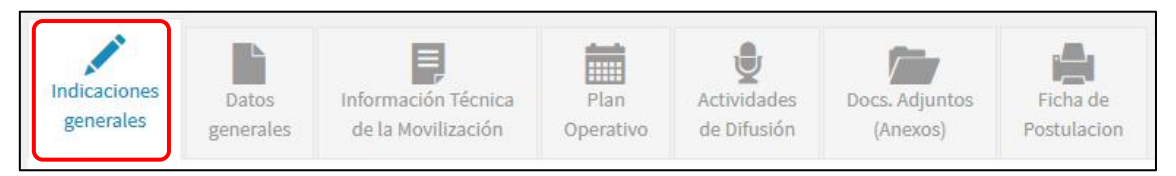

Lea las indicaciones y marque la casilla de confirmación de aceptar los términos y condiciones de la convocatoria.

| Bienvenido al Sistema de Postul                                                                                                    | laciones SIGI. Usted debe leer la siguiente información para completar correctamente su postulación:                                                                                                    |
|----------------------------------------------------------------------------------------------------|----------------------------------------------------------------------------------------------------|
| ANTES DE INICIAR SU REGISTR                                                                                                    | 0:                                                                                                    |
| 1. Debe leer las bases del con<br>2. El postulante deberá encor                                                                                                    | icurso.<br>ntrarse previamente registrado en DINA, luego con el mismo usuario y contraseña proporcionado por el DINA, el postulante iniciará el registro de postulación.                                                                                                    |
| ASPECTOS BÁSICOS DEL FUNCI                                                                                                    | IONAMIENTO DE ESTE SISTEMA:                                                                                                    |
| Garantizamos el correcto fi<br>2. Sólo un usuario debe regis<br>fin de vereficar las veces qu<br>3. Los campos de texto tiener<br>4. En caso copie y pegue infor<br>5. El sistema tiene un límite d<br>6. Este es dúnico canal para<br>7. Si su sesión expira, vuelva a | inclonamina del sistema a tavée de Google Chome o Mailla Frefox. El tuo de otros navegadores punde generar ences en el registro.<br>Tra la postulación y obse arquientenda la función de Testa transpondable. El accessa unuidance a la misma postulación desde dos sesiones puede generar la péridida completa del registro. Cada ingreso a la plataforma o inscripción en línea es registrado en el<br>el usuario ha ingresado y como viene guardando la información de la postulación.<br>un línite de catactarise. Un espoid se contrabiza como un catacter.<br>mación en los campos, por favor asgúrese de que et haya ingresado de mannea correcta.<br>le separ en inscrivide de 30 minutos. Depoids de este tiernos, a lastema se cerar de manee a actomática. Si esto succede, used deberá reiniciar su sesión y volver a ingresar la información que no haya guardado.<br>el registro de su postulación y de los documentos que se solicitan. La DGI no recibe ningún documento por correo electrónico o en físico.<br>a la regresar a listema. |
| DURANTE EL REGISTRO:                                                                                                    |                                                                                                    |
| <ol> <li>Completar la información s</li> <li>Utilice los botones verdes "</li> </ol>                                                                                                    | solicitada en cada pestaña del Sistema.<br>"Agregar", "Guardar cambios", "Nuevo", etc. Para registrar la información en el sistema.                                                                                                    |
| PARA FINALIZAR SU REGISTRO                                                                                                    | c .                                                                                                    |
| <ol> <li>Es obligatorio completar to</li> <li>Al momento de guardar los</li> <li>Luego de enviar la solicituo</li> <li>El Sistema se cierra de mar</li> </ol>                                                                                                    | dolo los campos. La información que se consigne tene carácter de declaración junda.<br>La tambos yo envir la postubación, el Stenavi alida que la campo eligitario in contengan información y el presupuesto no presente inconsistencias; de lo contrario se generan mensajes de alerta que debe tomar en cuenta para enviar su postulación.<br>4, recibirá automáticamente la confirmación por coreo electrónico del Tesista responsable que registro la postulación. Una vez enviada la postulación no podrá realizar ningun cambio.<br>rera automáticada en la fecha y hora indicadas en las bases del concurso. En caso no haya enviado su solicitud ya no podrá hacerlo después de la hora de cierre.                                                                                                    |
| Le deseamos éxitos.                                                                                                    |                                                                                                    |
|                                                                                                    | DCI - VRIN                                                                                                    |
|                                                                                                    |                                                                                                    |

finalmente haga clic en el botón Aceptar y continuar.

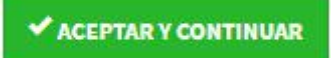

#### 3.2. Datos generales

Sección en la que se almacena información general de la movilización.

Para acceder a esta sección: haga clic en la sección: Datos generales:

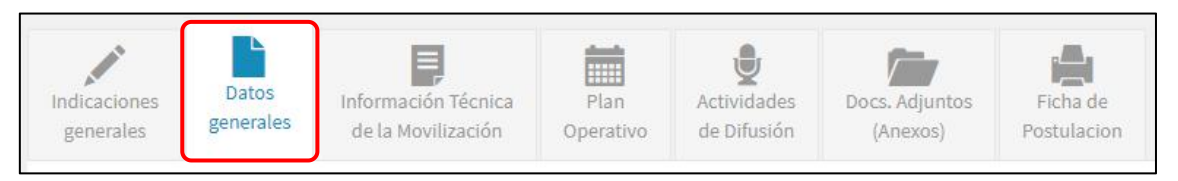

La Sección mostrará la información general de la movilización, Titulo de la Movilización, Centro de Investigación, Programa de Investigación, Línea de Investigación, Tipo de Movilidad, Modalidad, Fecha de Inicio, Fecha de finalización, Lugar de Origen, Lugar de destino.

| Datos generales                                                            |                       |                        |   |                                                           |         |                 |
|----------------------------------------------------------------------------|-----------------------|------------------------|---|-----------------------------------------------------------|---------|-----------------|
| Nro de Solicitud*                                                          |                       |                        |   |                                                           |         |                 |
| P-0000001-2019                                                             |                       |                        |   |                                                           |         |                 |
| Titulo de la propuesta"                                                    |                       |                        |   |                                                           |         |                 |
| PASANTIA DE INVESTIGACIÓN EN APLICACIONES CUANTITATIVAS DE LA ESPESTROSCOP | IA.                   |                        |   |                                                           |         |                 |
| Unidad de Investigación"                                                   |                       |                        |   | Area de Conocimiento"                                     |         |                 |
| U. Investigación de la Facultad de Ciencias                                |                       | ,                      | * | Ciencias básicas                                          |         |                 |
| There do Investigation                                                     |                       |                        |   | l less de less time lée Complementarie (Ossione)          |         |                 |
| Fisca médica                                                               |                       |                        |   | Instance In Linear de Investigación                       |         |                 |
|                                                                            |                       |                        |   | ingrate a creative intelligation                          |         |                 |
| Tipo de Movilización"                                                      |                       |                        |   | Modalidad*                                                |         |                 |
| Pasantias                                                                  |                       |                        |   | Uso de instalaciones e infraestructura científica y tecno | 010/010 | 3               |
| Origen de la Movilización:                                                 |                       |                        |   |                                                           |         |                 |
| Departamento                                                               |                       | Provincia*             |   |                                                           |         | Distrito*       |
| cusco                                                                      |                       | CUSCO                  |   |                                                           |         | SANTIAGO        |
| Destino de la Movilización:                                                |                       |                        |   |                                                           |         |                 |
| Pals*                                                                      |                       | Estado"                |   |                                                           |         | Distrito*       |
| FRANCIA                                                                    |                       | PARIS                  |   |                                                           |         | IGIF SUR IVETTE |
| Lugar de Ejecución de la Movilización"                                     |                       |                        |   |                                                           |         |                 |
| CENTRE DE RECHERCHE CEA SACIAY                                             |                       |                        |   |                                                           |         |                 |
|                                                                            |                       |                        |   |                                                           |         |                 |
| Tiempo de Ejecución de la Movilización:                                    |                       | Parka da Piradianatán* |   |                                                           |         |                 |
| 10.07.2016                                                                 | -                     | 10.02.2019             |   |                                                           |         |                 |
| 70-01-0075                                                                 | -                     | 10-00-2013             |   | -                                                         |         |                 |
| Estructura                                                                 |                       |                        |   |                                                           |         |                 |
| Convocatoria*                                                              | Estado del Proyecto * |                        |   |                                                           |         |                 |
| Primera convocatoria *                                                     | Inscrito              |                        | • |                                                           |         |                 |
|                                                                            |                       |                        |   |                                                           |         |                 |
|                                                                            |                       |                        |   |                                                           |         | CAURTER CAMEROS |
|                                                                            |                       |                        |   |                                                           |         |                 |

Para realizar cambios en la información, edite los campos que desea modificar.

Utilice el botón Guardar Cambios para confirmar los cambios.

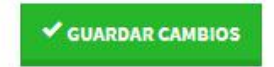

#### 3.3. Información técnica de la movilización

Sección en la que se almacena información técnica de la movilización.

Para acceder a esta sección: haga clic en la pestaña: **Información técnica de** la movilización:

| Indicaciones generales generales | Información Técnica | Plan      | Actividades | Docs. Adjuntos | Ficha de    |
|----------------------------------|---------------------|-----------|-------------|----------------|-------------|
|                                  | de la Movilización  | Operativo | de Difusión | (Anexos)       | Postulacion |

La Sección muestra 4 Sub-secciones:

- **Datos de Contacto:** Datos de la persona representante de la entidad que realizó la invitación.
- **Objetivo de la propuesta:** Es el enunciado claro y preciso de las metas que se persigue con la movilización.
- Impacto esperado: Contribución de la Movilización
- Justificación: Las razones, por la cual es importante realizar la Movilización.

| 🗐 Información Técnica de l Movilización                                                                                                    |                                                                                                    |                                                                                                    |
|----------------------------------------------------------------------------------------------------|----------------------------------------------------------------------------------------------------|----------------------------------------------------------------------------------------------------|
| Datos de Contacto                                                                                                    |                                                                                                    |                                                                                                    |
| Persona a cargo de la Invitación*                                                                                                    | Correo Electrónico*                                                                                                    | Pagina Web*                                                                                                    |
| DR. CARLOS GARCIA MIRO                                                                                                    | carlosgm12@gmail.com                                                                                                    | https://www.pasteur.fr/en                                                                                                    |
| Objetivo de la propuesta"<br>Es el enunciado claro y preciso de las metas que se persigue con la movilización. (Máximo 2,001<br>Contrary to popular belief, Lorem Ipsum is not simply random text. It has roots in a piece of consecteur, from a Lorem Ipsum passage, and going through the cites of the word in classic. | ) caracteres).<br>Lassical Latin literature from 45 BC, making it over 2000 years old. Richard McClintock, a Latin profe<br>literature, discovered the undoubtable source. Lorem (psum comes from sections 1.10.32 and 1.1                                                                          | ssor at Hampden-Sydney College in Virginia, looked up one of the more obscure Latin words,<br>0.33 of "de Finibus Bonorum et Malorum" (The Extremes of Good and Evil) by Cicero, written in         |
| 45 BC. This book is a treatise on the theory of ethics, very popular during the Renaissance. Th<br>Impacto esperado*<br>Contribución de la Movilización. (Máximo 2.000 caracteres).                                                                                                    | e first line of Lorem (psum, "Lorem (psum dolor sit amet", comes from a line in section 1.10.32.                                                                                                    | <i>R</i>                                                                                                    |
| There are many variations of passages of Lorem ipsum available, but the majority have suffe<br>anything embarrassing hidden in the middle of text. All the Lorem ipsum generators on the<br>structures, to generate Lorem ipsum which looks reasonable. The generated Lorem ipsum is                                      | ed alteration in some form, by injected humour, or randomised words which don't look even sligh<br>termet tend to repeat predefined cheufs as necessary, making this the first true generator on the li<br>therefore always free from repetition, injected humour, or non-characteristic words etc. | dy believable. If you are going to use a passage of Lorem Ipsum, you need to be sure there isn't<br>ternet. It uses a dictionary of over 200 Latin words, combined with a handful of model sentence |
| Justificación*<br>Las razones, por la cual es importante realizar la Movilización (Máximo 2,000 caracteres).                                                                                                    |                                                                                                    | <i>"""</i>                                                                                                    |
| Lorem lpsum is simply dummy text of the printing and typesetting industry. Lorem ipsum ha<br>centuries, but also the leap into electronic typesetting, remaining essentially unchanged. It w<br>Lorem lpsum.                                                                                                    | s been the industry's standard dummy text ever since the 1500s, when an unknown printer took a<br>as popularised in the 1960s with the release of Letraset sheets containing Lorem Ipsum passages,                                                                                                  | alley of type and scrambled it to make a type specimen book. It has survived not only five<br>and more recently with desktop publishing software like Aldus PageMaker including versions of         |
|                                                                                                    |                                                                                                    | CUARDAR CAMEIOS                                                                                                    |

Complete los campos solicitados, finalmente haga clic en el botón Guardar cambios.

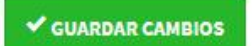

#### 3.4. Plan Operativo

Sección en la que se almacena información de la planificación de actividades y las recursos financiables necesarios para el periodo de la subvención. Para acceder a esta sección: haga clic en la pestaña: **Plan Operativo:** 

#### 3.4.1. Plan de trabajo:

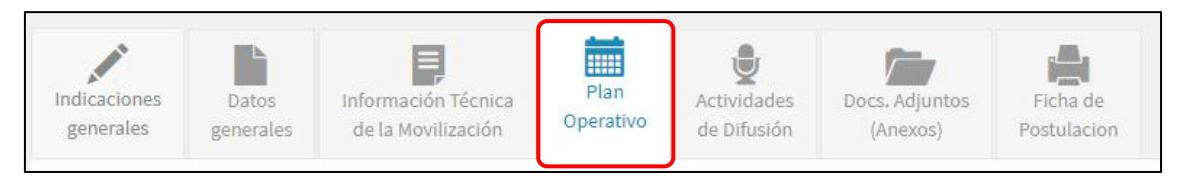

Para agregar una actividad, haga clic en el botón:

| Ingrese la Actividad                    |                        | Actividad*           |
|-----------------------------------------|------------------------|----------------------|
|                                         |                        | Ingrese la Actividad |
| Fecha de Inicio* Fecha de Finalización* | Fecha de Finalización* | Fecha de Inicio*     |
| dd-mm-yyyy 💼 dd-mm-yyyy                 | dd-mm-yyyy             | dd-mm-yyyy           |

Complete los campos solicitados, finalmente haga clic en el botón Agregar.

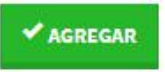

Repetir este proceso para agregar cada actividad.

| Nro | Actividad                                | Inicio     | Fin        | <b>O</b> peración |
|-----|------------------------------------------|------------|------------|-------------------|
| 1   | Viaje de ida Cusco - Lima - Paris        | 10-07-2019 | 13-07-2019 | Q <b>X</b>        |
| 2   | Capacitación en proceso de contaminación | 15-07-2019 | 26-07-2019 | Q ×               |
| 3   | Proceso de evaluación de resultados      | 29-07-2019 | 02-08-2019 | Q X               |
| 4   | Presentación de resultados               | 05-08-2019 | 06-08-2019 | Q X               |
| 5   | Retorno Paris - Lima - Cusco             | 07-08-2019 | 10-08-2019 | Q <b>X</b>        |

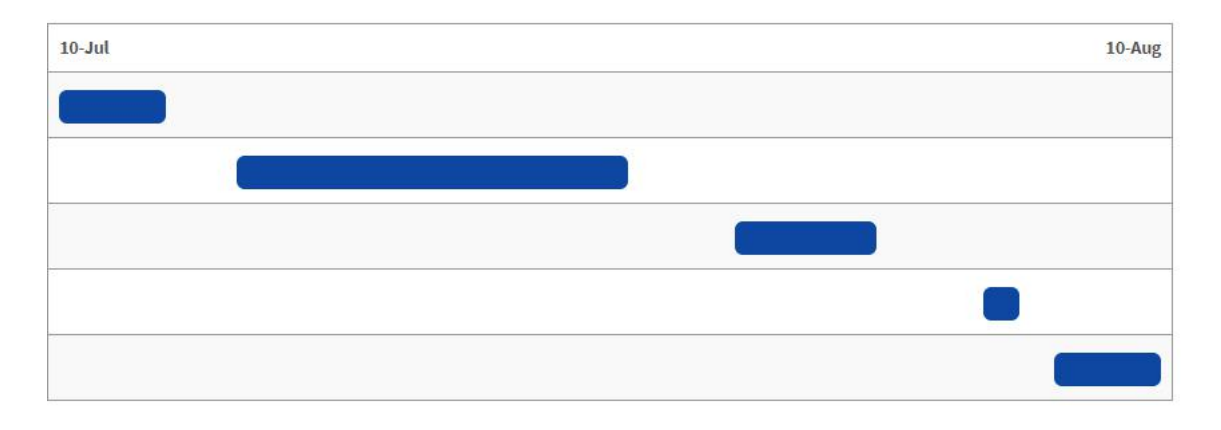

Puede utilizar los botones (Ver) y (Eliminar), según sea la necesidad que tenga.

**Botón VER:** muestra el detalle de la información solicitada; en caso desee realizar modificaciones, cambie la información de los campos solicitados, finalmente haga clic en el botón: **Guardar cambios.** 

**Botón ELIMINAR:** elimina de forma permanente la información solicitada. El sistema muestra un mensaje de Alerta, para asegurar si realmente se va eliminar la información:

| × Eliminar Actividad                                                                                                    | ×  |
|----------------------------------------------------------------------------------------------------|----|
| Está seguro de Eliminar la Actividad?<br>Conocer la metaheurística de optimizacion de enjambre de partículas<br>Med. Verificación: Aplicar la metaheurística de enjambre partículas a problemas o<br>optimización | de |
| × ELIMINAR                                                                                                    |    |

En caso estemos seguro de eliminar los datos, damos en clic en el botón Eliminar.

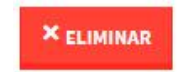

#### 3.4.2. Presupuesto:

Para agregar un recurso financiero, haga clic en el botón:

| - 0 - 0                          |                       |                       |         |                       |
|----------------------------------|-----------------------|-----------------------|---------|-----------------------|
| ≀ubro de Inversión*              |                       | Clasificador*         |         |                       |
| Seleccione el Rubro de Inversión | *                     | Seleccione el Clasifi | cador   | Ŧ                     |
| Cantidad*                        | Unid. Medida*         |                       | Precio, | /Unid. (Referencial)* |
|                                  | Seleccione la unidad  | l de Medida 🔹         | S/.     | Monto                 |
| 0                                | o crecerone la annada |                       |         |                       |

Complete los campos solicitados, finalmente haga clic en el botón Agregar.

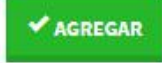

Repetir este proceso para cada Recurso Financiero.

| Nro | Descripción                         | Rubro Inversión | Cantidad      | Precio Unid. | Total        |            |
|-----|-------------------------------------|-----------------|---------------|--------------|--------------|------------|
| 1   | Pasajes Ida y Vuelta                | Pasajes         | 1.00 (Pasaje) | S/ 4500.00   | S/ 4,500.00  | Q <b>X</b> |
| 2   | Seguro de viaje                     | Seguro de viaje | 1.00 (Seguro) | S/ 1500.00   | S/ 1,500.00  | Q X        |
| 3   | Alimentación, Hospedaje y movilidad | Manutención     | 60.00 (días)  | S/ 300.00    | S/ 18,000.00 | Q <b>X</b> |

Puede utilizar los botones (Ver) y (Eliminar), según sea la necesidad que tenga.

**Botón VER:** muestra el detalle de la información solicitada; en caso desee realizar modificaciones, cambie la información de los campos solicitados, finalmente haga clic en el botón: **Guardar cambios.** 

Botón ELIMINAR: elimina de forma permanente la información solicitada.

El sistema muestra un mensaje de Alerta, para asegurar si realmente se va eliminar la información:

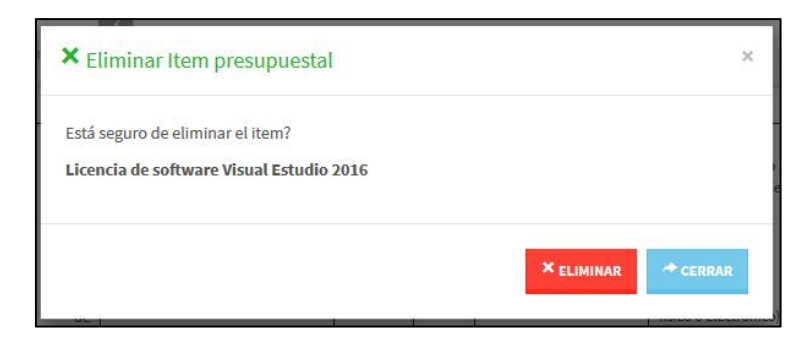

En caso estemos seguro de eliminar los datos, damos en clic en el botón **Eliminar**.

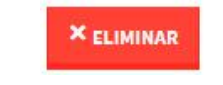

#### 3.5. Actividades de difusión

Sección en la que se almacena información del proceso de difusión el cual

debe ser programda una vez haya finalizado la movilización.

Para acceder a esta sección: haga clic en la pestaña: Actividades de difusión:

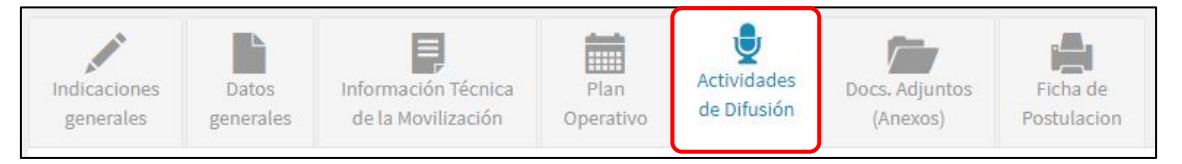

La Sección muestra 5 Sub-secciones:

- Actividad de retorno: Describe la(s) actividad(es) de difusión que se realizará(n) al retorno de la movilización.
- **Objetivo de la difusión:** Describe el objetivo o meta que se desea alcanzar con el proceso de difusión.
- Público objetivo: perfil del participante en el proceso de difusión.
- Fecha de difusión: Fecha en la que se realizara el proceso de difusión.
- Artículos científicos: En caso la movilización dure mas de 30 días, el sistema habilitará la sección de artículos científicos el cual debe considerarse como un resultado de la movilización.

| 🖶 Actividades de difusión                                                                                                    |                               |                    |                                                           |  |  |  |  |  |
|----------------------------------------------------------------------------------------------------|-------------------------------|--------------------|-----------------------------------------------------------|--|--|--|--|--|
| Tifulo de la actividad de reformo"                                                                                                    |                               |                    |                                                           |  |  |  |  |  |
| CURSO DE ESPECTROMETRIA LIBS APILICADO A MATERIAL INDLECULAR                                                                                                    |                               |                    |                                                           |  |  |  |  |  |
| Actividad de retence*<br>Describe lui(a) actividad(eu) de difusión que se realización) al retorno de la movilización. (Máximo 2,000 cancteres).<br>Es un hecho establecido hace demasiado tiempo que un lector se distracerá com el contenido de lasto de una tion mientras que mina su diseño. El punto de unar Lorem Ipsum es que tiene una distribución más o menos normal de las letras, al contrario de unar textos como por gemplo "Contenido aqui", Estos<br>textos haces pracesorio un seguind que quele tero: Aucho quede esta a Aucho de valorar los que tienes una distribución más o menos normal de las letras, al contrario de unar textos como por gemplo "Contenido aqui", Estos<br>textos haces pracesorio un seguind que quele tero: Aucho quede esta a Aucho de desarrollo, Muchas<br>venciones han evolucionado a través de los años, algunas veces por acidente, otras veces a propósito (por ejemplo invertándole humor y cosas por el estilo). |                               |                    |                                                           |  |  |  |  |  |
| ///   /// /// /// /// /// /// /// /// /                                                                                                    |                               |                    |                                                           |  |  |  |  |  |
| Hay muchas variaciones de los pasajes de Lorem (psum disponibles, pero la mayoría sufrió alteraciones en alguna manera, ya sea porque se le agregó humor, o palabras alestorias que no parecen ni un poco creibles. Si vas a utilizar un pasaje de Lorem (psum, necesitás estar seguro de que no hay nada avergonzante<br>escondido en el medio del tento. Todos los generadores de Lorem (psum, que se encuentran en Internet tienden a repetir troos predefinidos cuando sea necesario, haciendo a este al único generador verdadero (válido) en la Internet. Usa un diccionario de mas de 200 palabras provenientes del latín, combinadas con<br>estructuras muy útiles de sentencias, para generar tento de Lorem (psum que parezoa razonable. Este Lorem (psum generado senter estará libre de repeticiones, humor agregado o palabras no canctertísticas del lenguaje, etc.                                                                                     |                               |                    |                                                           |  |  |  |  |  |
| // ///////////////////////////////////                                                                                                    |                               |                    |                                                           |  |  |  |  |  |
| El trozo de testo estándar de Lorem Ipsum usado desde el año 1500 es reproducido debajo para aquellos interesados. Las secciones 1.10.32 y 1.10.33 de "de Finibus Bonorum et Malorum" por Ocero son también reproducidas en su forma original exacta, acompañadas por versiones en legiés de la traducción realizada en 1914 por H. Racham.                                                                                                    |                               |                    |                                                           |  |  |  |  |  |
| Fecha de actividad de difusión*                                                                                                    | Cantidad de publico esperado* | Nro. de Articulos* | Articulos"                                                |  |  |  |  |  |
| 30-10-2018                                                                                                    | 100                           | 1                  | Artículo(s) científico publicado en una revista indizada. |  |  |  |  |  |
|                                                                                                    |                               |                    | ✓ CUMBAR CAMBOS                                           |  |  |  |  |  |

Complete los campos solicitados, finalmente haga clic en el botón Guardar cambios.

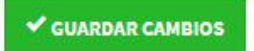

### 3.6. Documentos Adjuntos

Sección en la que se almacena archivos en formato digital, en esta sección podrá subir los requisitos solicitados, según las bases del concurso (Archivos en formato PDF).

Para acceder a esta sección: haga clic en la pestaña: Docs. Adjuntos.

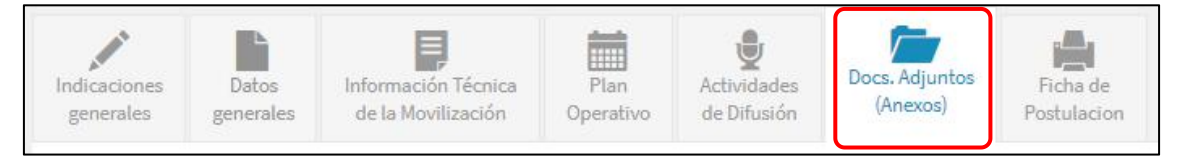

Para subir un archivo, haga clic en el botón Examinar.

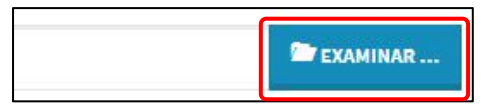

Seleccione el archivo, y haga clic en el botón Abrir

| Carga de archivos    |                                                                                                    |    |                  |           | ×       |
|----------------------|----------------------------------------------------------------------------------------------------|----|------------------|-----------|---------|
|                      | $7 \rightarrow \text{tesis} \rightarrow \text{DOC} \rightarrow \text{model_tesis} \qquad \checkmark$ |    |                  |           | م       |
| Organizar 👻 Nueva ca | rpeta                                                                                                |    | Ì                | H 🔻 📫     |         |
| 💻 Este equipo        | Nombre                                                                                               | Fe | cha de modifica  | Тіро      |         |
| Descargas            | ESPINOZA_GERARDO_PLACAS_VEHICUL                                                                      |    | 7/08/2018 9:29 p | Adobe Acr | obat D. |
| Documentos           | 👃 mendez_mf                                                                                          |    | 7/08/2018 9:30 p | Adobe Acr | obat D. |
| Escritorio           | 🔒 modelo                                                                                             |    | 7/08/2018 9:29 p | Adobe Acr | obat D  |
|                      | Plan_tesis_final                                                                                     | 17 | 7/08/2018 9:30 p | Adobe Acr | obat D  |
| Música               |                                                                                                    |    |                  |           |         |
| Objetos 3D           |                                                                                                    |    |                  |           |         |
| Vídeos               |                                                                                                    |    |                  |           |         |
| 👆 Disco local (C:)   |                                                                                                    |    |                  |           |         |
| 👝 Data (D:)          |                                                                                                    |    |                  |           |         |
| 🚔 Red                |                                                                                                    |    |                  |           |         |
|                      | <                                                                                                    |    |                  |           |         |
| Nomb                 | re: Plan_tesis_final                                                                                 |    | Adobe Acrobat    | Document  |         |
|                      |                                                                                                    |    |                  |           | _       |

Finalmente haga clic en el botón **Subir Archivo**.

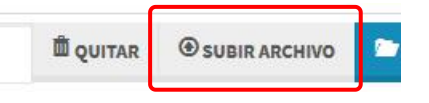

Repita el proceso para todos los archivos.

Utilice el botón (Eliminar) Para eliminar de forma permanente el archivo seleccionado.

### 3.7. Ficha de Postulación

Al hacer clic en esta pestaña El sistema Genera una ficha en formato PDF, de toda la información que se agrego durante todo el proceso de postulación. Para generar la ficha: haga clic en la pestaña: **Ficha de Postulación.** 

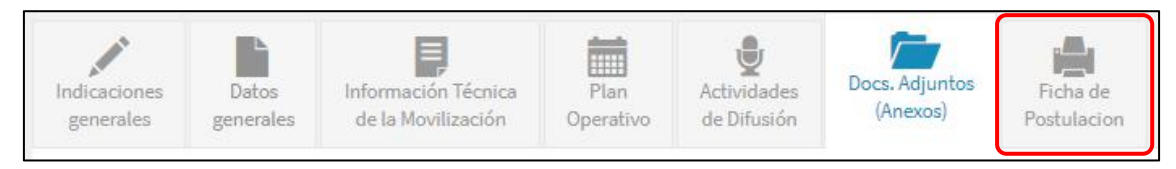

Ficha de postulación generada.

|              |                                                                                   | 1/5          |                     |                                                                        | ¢ | Ŧ | ÷ |
|--------------|-----------------------------------------------------------------------------------|--------------|---------------------|------------------------------------------------------------------------|---|---|---|
|              | cerrectorado de Investigación<br>vinidad Nacional de San Antonio Abad del Cosco   |              |                     | Dirección de Gestión de la Investigación<br>YACHAYNINCHIS WIRARINAMPAQ |   |   |   |
|              | FICHA DE                                                                          | POSTULACIÓN  |                     |                                                                        |   |   |   |
| <u>1. D</u>  | ATOS GENERALES                                                                    |              |                     |                                                                        |   |   |   |
|              | PASANTIA DE INVESTIGACIÓN EN APLIC                                                | ACIONES CUAN | ITITATIVAS DE LA    | ESPESTROSCOPIA                                                         |   |   |   |
| 1.1          | UNIDAD DE INVESTIGACIÓN: U. Investigación de la Facultad de Ciencias              |              |                     |                                                                        |   |   |   |
| 1.2          | AREA DE CONOCIMIENTO:<br>Ciencias básicas                                         |              |                     |                                                                        |   |   |   |
| 1.3          | LINEA DE INVESTIGACIÓN:     Física médica                                         |              |                     |                                                                        |   |   |   |
| 1.4          | Pasantías                                                                         |              |                     |                                                                        |   |   |   |
| 1.5          | . MODALIDAD:<br>Uso de instalaciones e infraestructura científica y tecnológ      | gica         |                     |                                                                        |   |   |   |
| 1.6          | Primera convocatoria                                                              |              |                     |                                                                        |   |   |   |
| <u>2. EC</u> | QUIPO TÉCNICO                                                                     |              |                     |                                                                        |   |   |   |
|              | Nro. Nombres y Apellidos                                                          | Condición    | Grado académico     | Nacionalidad                                                           |   |   |   |
| 3. D0        | 1 VRIN ADMINISTRADOR DEL SISTEMA                                                  | Pasante      | Sin grado academico | Peru                                                                   |   |   | # |
| 3.1. /       | Anexos                                                                            |              |                     |                                                                        |   | ( | + |
| 3.0          | . 1. Carta de Aceptación o Carta de Invitación (Formato libre)<br>- khare2017.pdf |              |                     |                                                                        |   |   | - |
| 3.1          | . 2. Constancia de vinculación con la UNSAAC<br>presentation.pdf                  |              |                     |                                                                        |   |   |   |

#### 4. ENVIO A EVALUACIÓN DE LA PROPUESTA

Finalmente para enviar la postulación al proceso de evaluación, verifique que la barra de porcentaje de información se encuentre en 100%.

| / Porcentaje de Información de la Tesis | ENVIAD & EVALUACIÓN |
|-----------------------------------------|---------------------|
| 100%                                    | LINNAL A EVALUACION |
|                                         |                     |

Haga clic en el botón Enviar a evaluación.

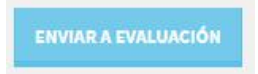

El sistema nos preguntará si estamos seguros de enviar la propuesta a evaluación.

**NOTA:** una vez enviada la propuesta a evaluación, este será bloqueado hasta que termine el proceso de evaluación, **no podrá realizar ningún cambio.** 

En caso estemos seguros, damos clic en el botón Enviar a Evaluación.

| A Enviar Proyecto a Evaluación                                                                                                    |                                  | ×        |
|----------------------------------------------------------------------------------------------------|----------------------------------|----------|
| Verifique la informacion del Proyecto.<br>Una vez que Ud. envia su proyecto a evaluación, no podrá r<br>Esta seguro de enviar su Proyecto a evaluacion? | realizar ningun cambio.          |          |
|                                                                                                    | enviar a evaluación     (Anexos) | ← CERRAR |

Finalizado el proceso el Sistema enviará una notificación por correo electrónico, confirmando el envío de la subvención.